Ventura County Community College District

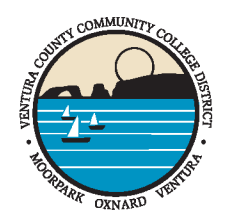

761 East Daily Drive, Suite 200, Camarillo, CA 93010 805-652-5500 VCCCD.EDU

> DR. GREG GILLESPIE CHANCELLOR

Welcome to the Ventura County Community College District,

We are glad you are here! We hope that you will take some time to create your customizable Employee Directory profile on the District website. On the employee directory, you will be able to search for yourself and your colleagues by name or location. This is a helpful tool for students, employees, and the community. We have provided easy-to-follow instructions for you to get started. If you have questions at any point, please send us an email at websiteupdates@vcccd.edu.

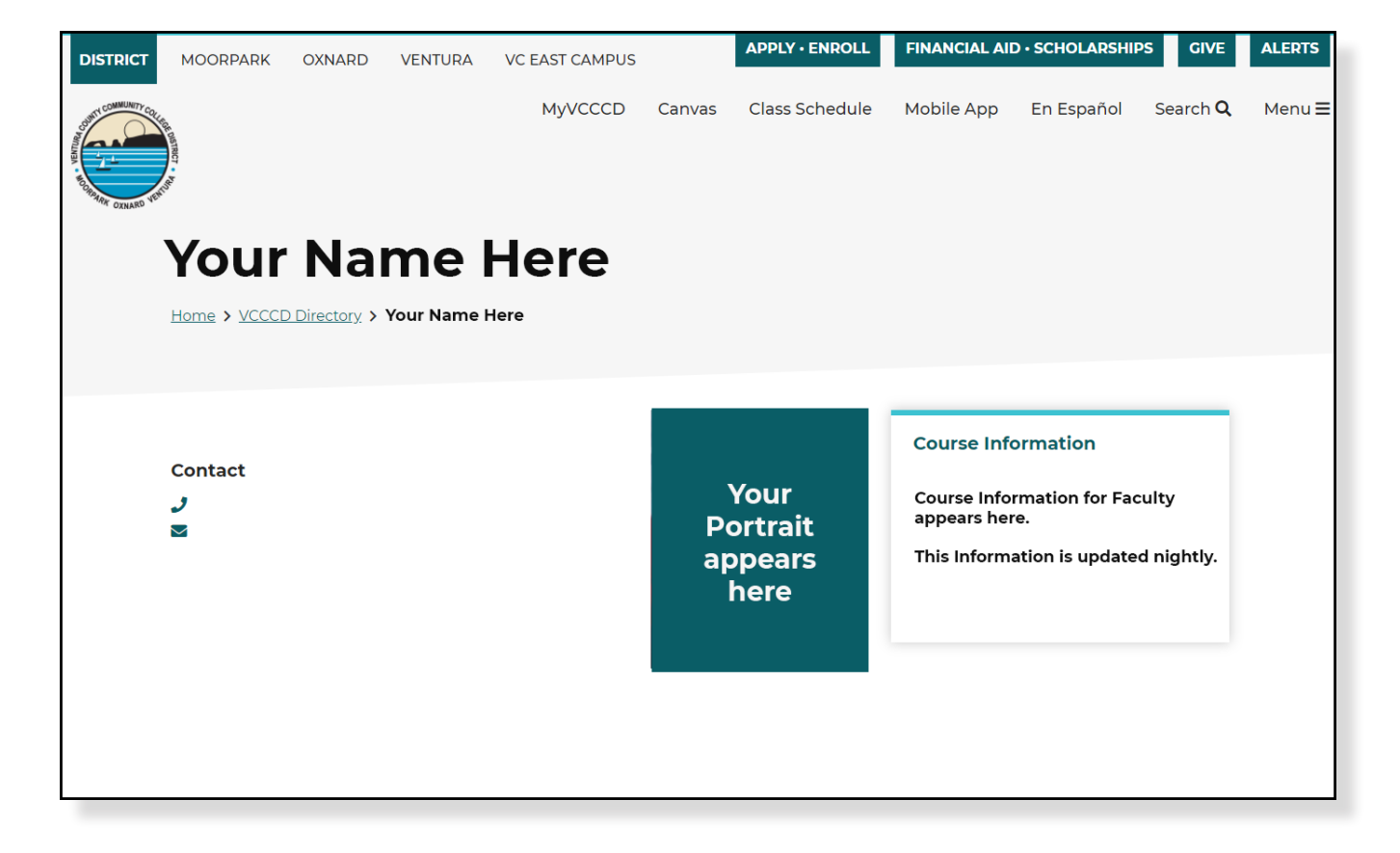

| En | nployee Directory:                                                              |
|----|---------------------------------------------------------------------------------|
| Up | odate Your Directory Information                                                |
| No | ote: if you encounter the following screen, click on the "Federated Login" link |
|    | USERNAME *                                                                      |
|    |                                                                                 |
|    | Enter your Ventura County Community College District u                          |
|    |                                                                                 |
|    |                                                                                 |
|    | Enter the password that accompanies your username.                              |

1. Login to your employee portal (my.vcccd.edu) then click on the "Work Life" Tab. Then, scroll down and look for the "Public Websites" Channel on the bottom left. Under "Employee Directory", click on the "Update your directory information link".

| Directory profile                        |                                  |
|------------------------------------------|----------------------------------|
| Your Name                                | Home > VCCCD Directory > A       |
| Member for 2 months 4 weeks              |                                  |
| First Name                               |                                  |
|                                          |                                  |
| Last Name                                | View Edit Delete Revisions Clone |
|                                          |                                  |
| Pacaiva contant moderation notifications |                                  |

2. You will then be taken into your Drupal Profile Page. Do not confuse this for your directory page. Under the words "Directory Profile" click on the hyperlink of your name.

3. Once loaded on your directory page, click on "edit".

| Job Title  Office  Office Phone  Cell  WEBSITE UBL                    |
|-----------------------------------------------------------------------|
| Office Office Phone Cell WEBSITE URI                                  |
| Mfice Phone                                                           |
| WEBSITE                                                               |
| WEBSITE                                                               |
| VTN .                                                                 |
| This must be an external URL such as http://example.com.<br>Link text |
| arabook 191                                                           |
| acebook on.                                                           |
| witter URL                                                            |
| LinkedIn URL                                                          |

4. You will then be taken to the page editor. From here you will have options to enter the following fields.

- Job Title
- Office Location
- Office Phone
- Cell
- Website URL and Link Text
- Facebook URL
- Twitter URL
- LinkedIn URL

| FFICE HOURS                                                                                                    |                  |
|----------------------------------------------------------------------------------------------------|------------------|
|                                                                                                    |                  |
|                                                                                                    |                  |
| • O O Copy previous day                                                                                         |                  |
|                                                                                                    |                  |
| Add another item                                                                                                |                  |
|                                                                                                    | Show row weights |
| DUCATION                                                                                                    |                  |
| •                                                                                                    |                  |
|                                                                                                    |                  |
| Add another item                                                                                                |                  |
| PORTRAIT                                                                                                    |                  |
| No media items are colorted                                                                                     |                  |
| to media trans are service.                                                                                     |                  |
| Add media                                                                                                    |                  |
|                                                                                                    |                  |
| ine media item remaining.                                                                                       |                  |
| MUT CONTRACT OF CONTRACT OF CONTRACT OF CONTRACT OF CONTRACT OF CONTRACT OF CONTRACT OF CONTRACT OF CONTRACT OF |                  |
| 8 J 및 5 x <sup>2</sup> x <sub>2</sub> J @ @ ::::::::::::::::::::::::::::::::                                    |                  |
|                                                                                                    |                  |
|                                                                                                    |                  |
|                                                                                                    |                  |

5. Continuing on, you will have fields for the following

- Office Hours
- Education
- Portrait
- About (Bio Section)

Anywhere you see a button that says "Add another item" is where you can add another field to that section.

When uploading a portrait, it is important that you give your photo Alternative Text, and a Category. You can use the year as the category. To upload a Photo or Document to your About Section, click on the Bold "**E**" Icon. To upload/embed a YouTube or Vimeo Video, click on the "Music Note and Picture" Icon

| URSE INFORMATION                                                                                                    |                                                                                                    |
|----------------------------------------------------------------------------------------------------|----------------------------------------------------------------------------------------------------|
| Course Information Section                                                                                                    | Remove                                                                                                    |
|                                                                                                    |                                                                                                    |
| COURSE DOCUMENTS Add new media item                                                                                                    |                                                                                                    |
|                                                                                                    | Show row weights                                                                                                    |
| LINKS                                                                                                    |                                                                                                    |
| 1 URL                                                                                                    |                                                                                                    |
| 0                                                                                                    |                                                                                                    |
| Start typing the title of a piece of content to select it. You can also enter an internal path such a                                       |                                                                                                    |
| the front page. Enter <i><nolink></nolink></i> to display link text only. Link text                                                         | is / <i>node/add</i> or an external UKL such as <i>http://example.com</i> . Enter <i><tront></tront></i> to link to |
| the front page. Enter <i><nolink></nolink></i> to display link text only. Link text ATTRIBUTES                                              | is /node/add or an external UKL such as <i>http://example.com</i> . Enter <i><tront></tront></i> to link to         |
| the front page. Enter <nolink> to display link text only. Link text Add another item</nolink>                                               | is /node/add or an external UKL such as <i>http://example.com</i> . Enter <i><tront></tront></i> to link to         |
| the front page. Enter <nolink> to display link text only. Link text Add another item dd Course Information Section</nolink>                 | is /node/add or an external UKL such as <i>http://example.com</i> . Enter <tront> to link to</tront>                |
| the front page. Enter <nolink> to display link text only. Link text Add another item Add Course Information Section Published</nolink>      | is /node/add or an external UKL such as http://example.com. Enter <tront> to link to</tront>                        |
| the front page. Enter <nolink> to display link text only. Link text Add another item Add Course Information Section Published Save</nolink> | is /node/add or an external UKL such as http://example.com. Enter <tront> to link to</tront>                        |

6. Finishing up, if you are Instructional Faculty, you will have a section to add course information. This Includes the following

- Title of Course
- Attachments (Syllabus, etc.)
- Links (Canvas, MyMathLab, etc.)

7. Once done, you can click the Blue Save Button to Publish. You can update this page as often as you like.

Should you have any questions, please contact

Alexander Rock Fredell Marketing, Communications, and Web Design Coordinator Websites, Accessibility, and Online Relations Office of Public Affairs and Marketing Ventura County Community College District afredell@vcccd.edu | (805) 652-5534